**Teacher Series 1.4** 

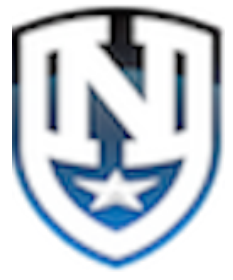

Student Attendance Check In/Check Out

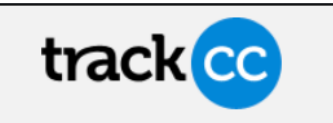

**1.** Sign into Track CC on the device of your choice. NOTE: The app may be slightly different depending on if you are using your phone, IPAD, LapTop or other).

2. Sign into Track CC as Teacher, select.

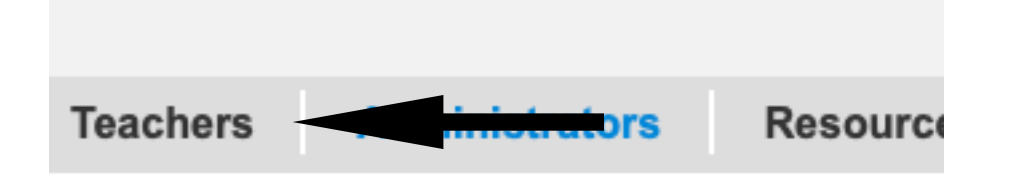

- 3. Select Class you would like to take attendance for.
- 4. Select Attendance.

|                            | 2020-2021 |
|----------------------------|-----------|
| Combined calendar          |           |
| - Day Session              |           |
| Students                   |           |
| Attendance                 |           |
| Behavior                   |           |
| Student notes              |           |
| Calendar                   |           |
| Student reports            |           |
| + Open House Fall          |           |
| + Transportation Holy Name |           |
|                            |           |

5. Find the students name you would like to mark as present, absent or other.6. By clicking once on the Not recorded icon, it will change to present, each click changes the button to a different status.

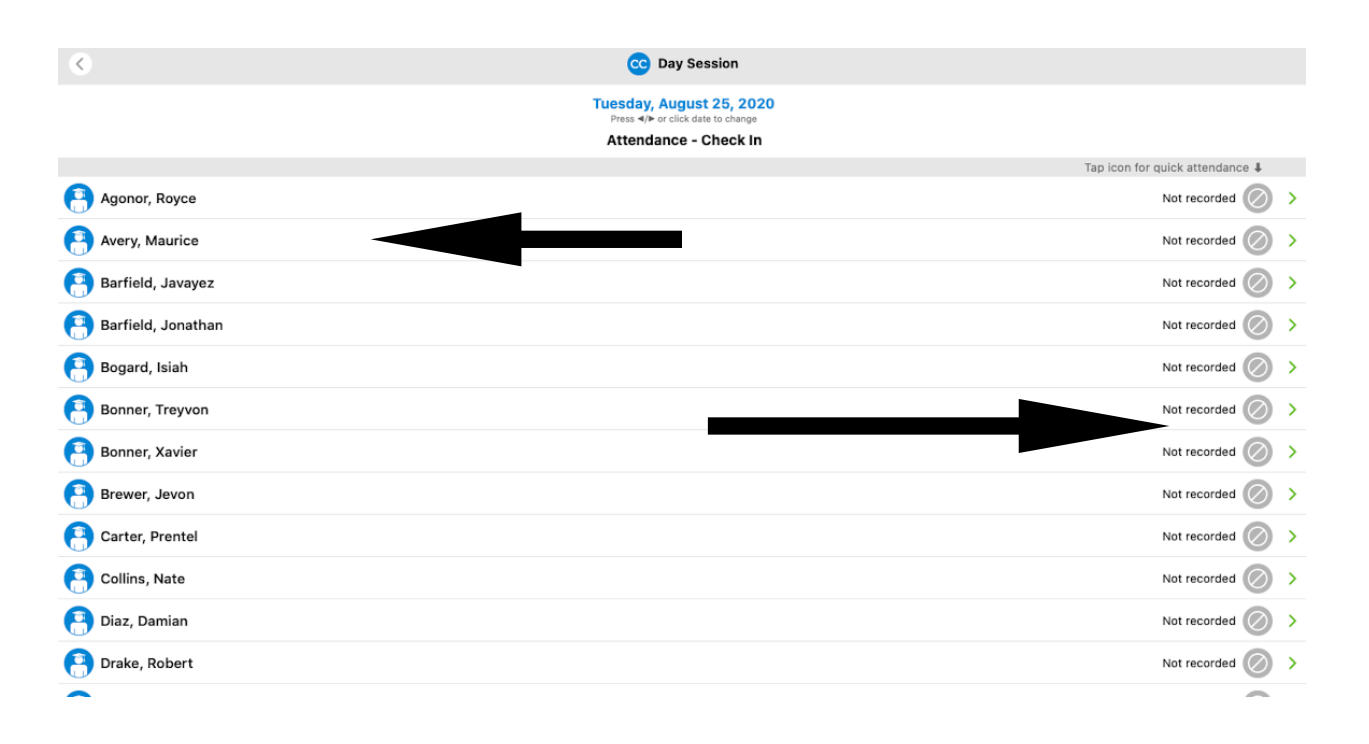

7. The icons at the bottom of the screen can be used for different views, reporting and other.

|                         |                       | TrackCC                                                |        |                                 |  |
|-------------------------|-----------------------|--------------------------------------------------------|--------|---------------------------------|--|
| <li></li>               |                       | CC Day Session                                         |        |                                 |  |
|                         | Tues                  | day, August 25, 2020<br>ss ∢/▶ or click date to change |        |                                 |  |
| Attendance - Check In   |                       |                                                        |        |                                 |  |
|                         |                       |                                                        |        | Tap icon for quick attendance 🌡 |  |
| Agonor, Royce           |                       |                                                        |        | Not recorded 🚫 >                |  |
| P Avery, Maurice        |                       |                                                        |        | Not recorded 🚫 >                |  |
| 😝 Barfield, Javayez     |                       |                                                        |        | Not recorded 🚫 >                |  |
| 📳 Barfield, Jonathan    |                       |                                                        |        | Present 🗸 >                     |  |
| 😝 Bogard, Isiah         |                       |                                                        |        | Not recorded 🚫 >                |  |
| 😝 Bonner, Treyvon       |                       |                                                        |        | Not recorded 🚫 >                |  |
| 🖰 Bonner, Xavier        |                       |                                                        |        | Not recorded 🚫 >                |  |
| 😝 Brewer, Jevon         |                       |                                                        |        | Present 🗸 >                     |  |
| Carter, Prentel         |                       |                                                        |        | Not recorded 🚫 >                |  |
| Collins, Nate           |                       |                                                        |        | Not recorded 🚫 >                |  |
| 🔁 Diaz, Damian          |                       |                                                        |        | Present 🗸 >                     |  |
| P Drake, Robert         |                       |                                                        |        | Not recorded 🕢 >                |  |
| 75 students - 3 present |                       |                                                        |        |                                 |  |
|                         | Attendance Check Clas |                                                        | Expert |                                 |  |
|                         | view out view all     | <ul> <li>Select Statistics Sort</li> </ul>             |        |                                 |  |

- 8. The same process above can be used to check a student out of the facility.
- 9. Click on the "Check-out view in the right hand menu.

10. When you click in the status column for each student, instead of changing to "Present", it changes to "Checked out".

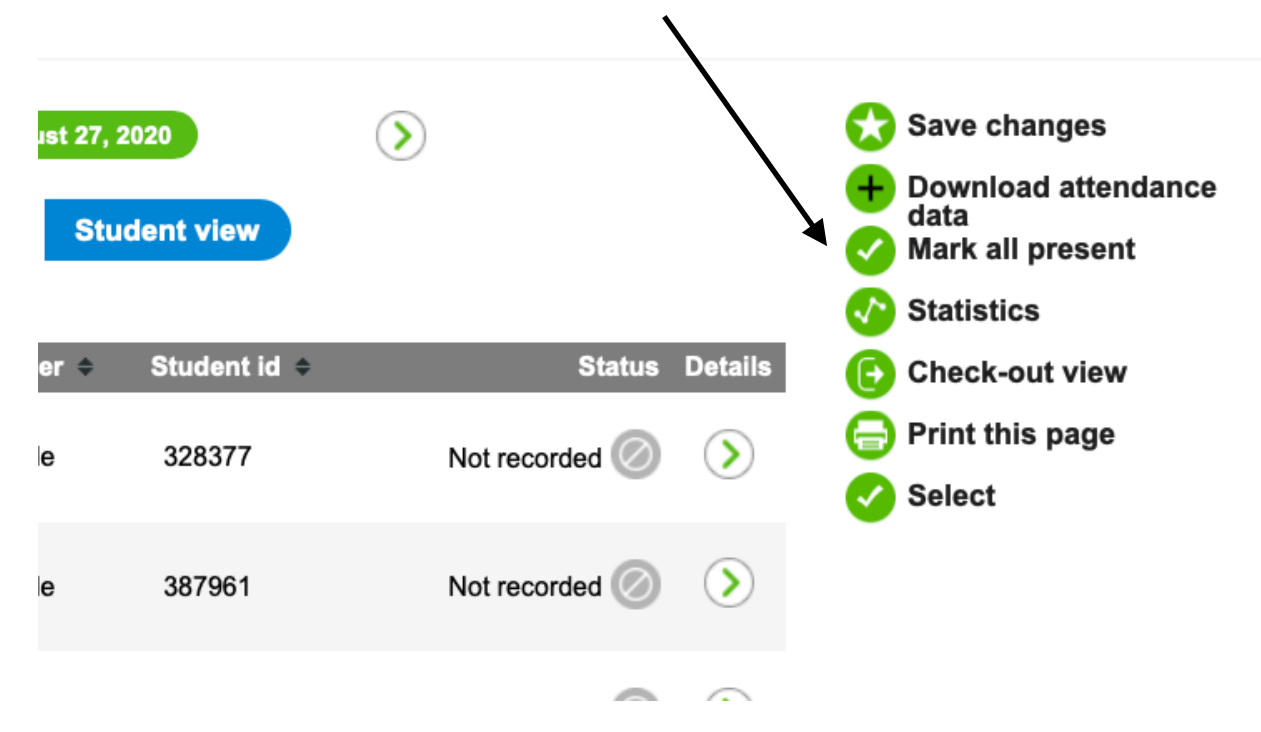

## 11.

The system is also logging the check in/check out time and this is available when looking at the individual students information or downloading reports.

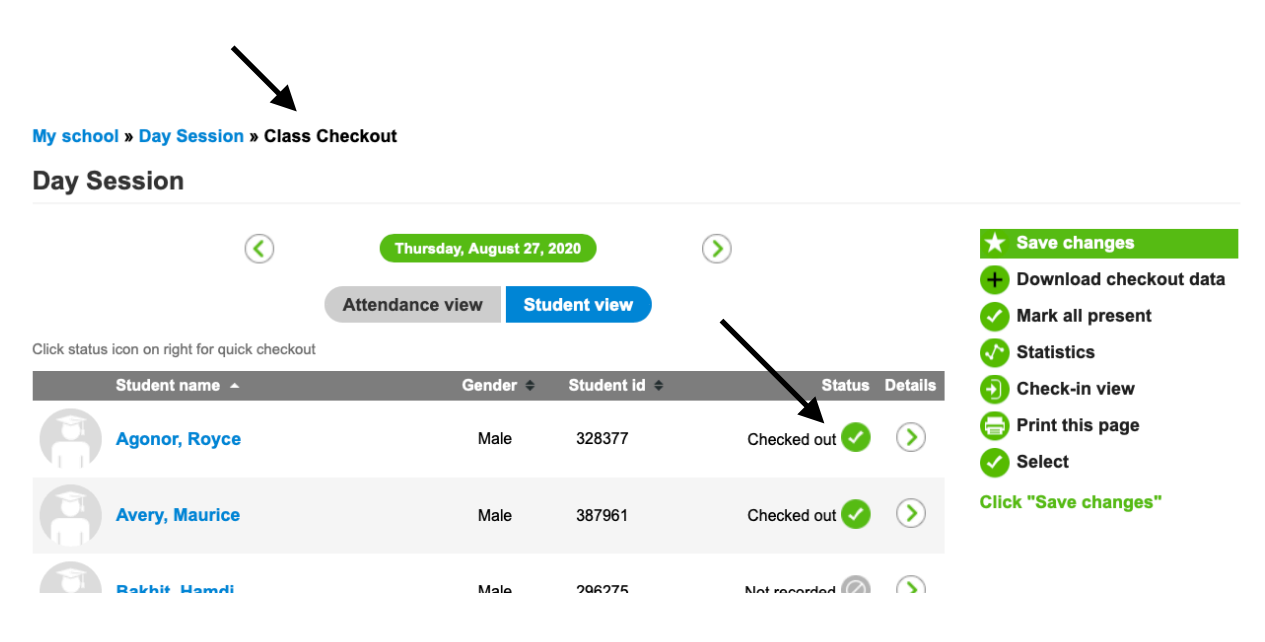

Be sure to click "Save Changes" when you are finished.